## **ICAER 2019 paper submission guidelines**

- Go to the "Authors" page on ICAER 2019 website.
- Click on the link "Submit your full paper here".

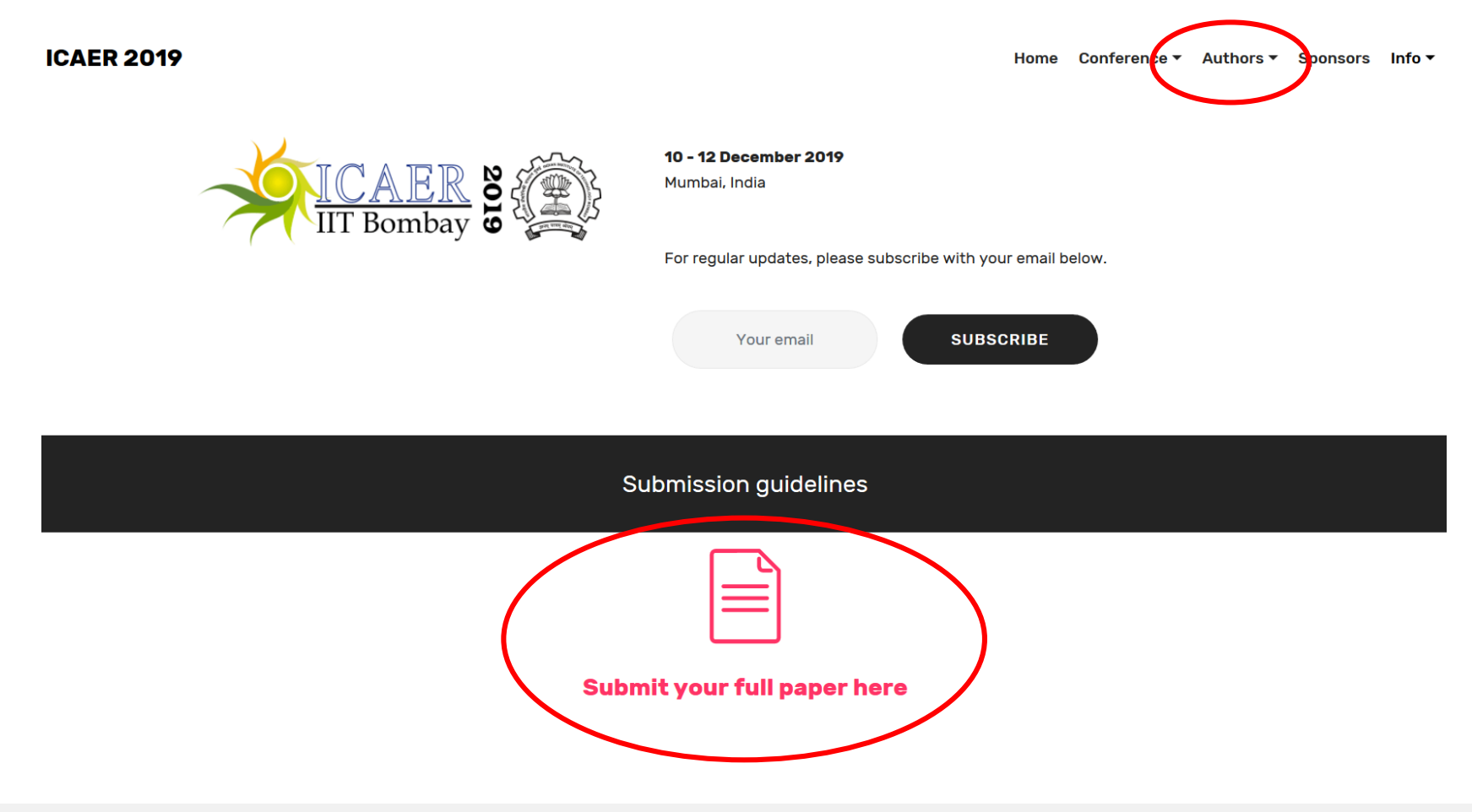

• On clicking the link, the pages shown below will open.

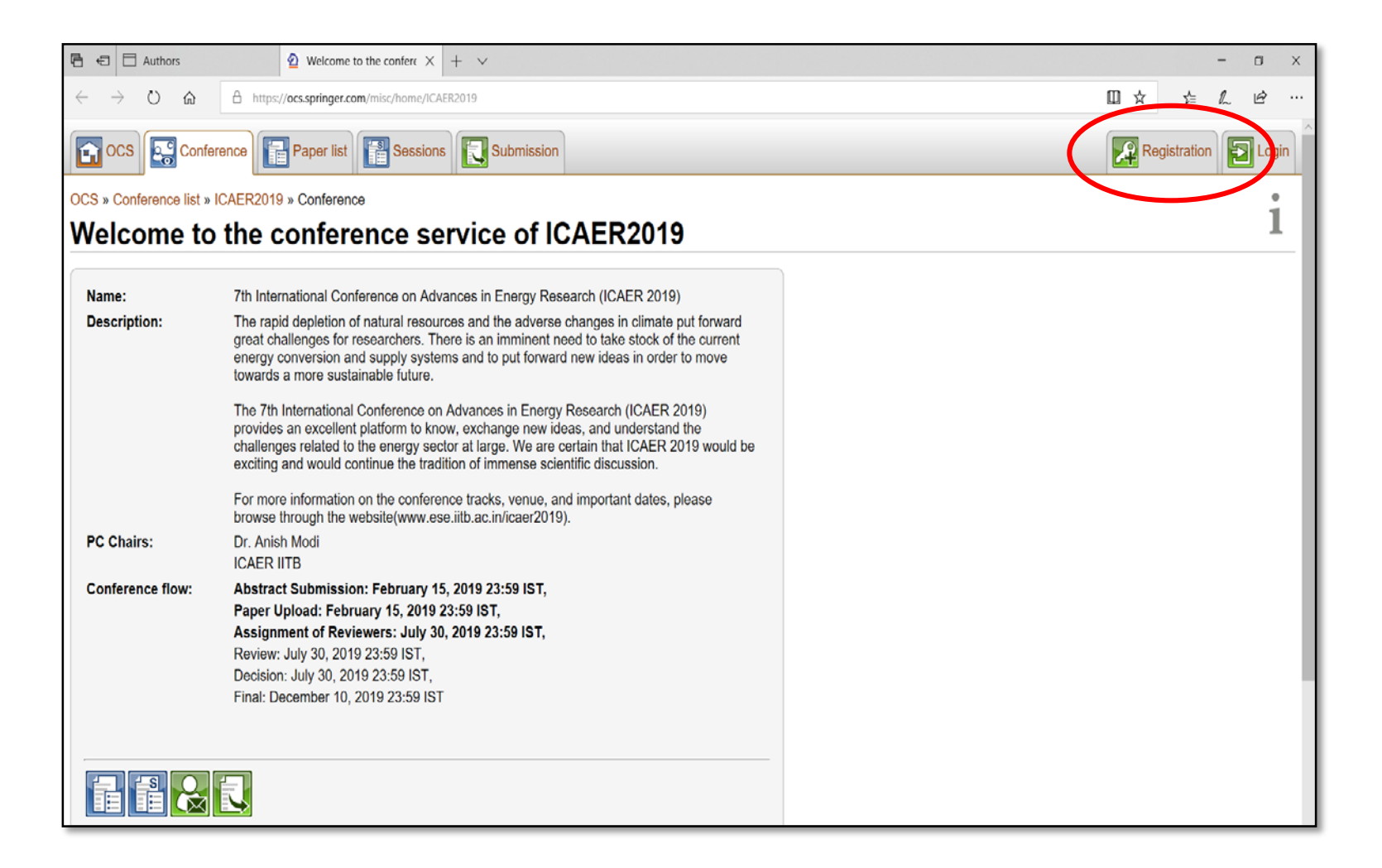

• For 1<sup>st</sup> time user, please register using your email address from the option available on the top right corner as on the previous slide. You will see a screen as shown below. Use "Login" if you have already registered on the OCS.

| Authors   Authors Registration request - K × + ~                                                                                                    |        |              | ٥     | ×     |
|----------------------------------------------------------------------------------------------------|--------|--------------|-------|-------|
| ← → O 🏠 https://ocs.springer.com/misc/requestregistration/ICAER2019;jsessionid=EUtEuue702.https://ocs.springer.com/misc/requestregistration/ICAER2019;jsessionid=EUtEuue702.https://ocs.springer.com/misc/requestregistration/ICAER2019;jsession | □ ☆    | t= l         | Ē.    |       |
| OCS Conference Paper list Sessions Submission                                                                                                    | 4      | Registration | E     | ogin  |
| OCS » Conference list » ICAER2019 » Registration request                                                                                                    |        |              |       |       |
| Registration request                                                                                                    |        |              |       |       |
| In order to register for the conference service, please provide a valid e-mail address below. You will receive a confirmation e-mail containing further instructions.                                                                                                    |        |              |       |       |
| E-mail address abcd@xyz.com                                                                                                    |        |              |       |       |
| In order to prevent automated requests, we need to verify that you are a human person.<br>Please enter the text below.                                                                                                    |        |              |       |       |
| aa5xc                                                                                                    |        |              |       |       |
| Send request                                                                                                    |        |              |       |       |
|                                                                                                    |        |              |       |       |
|                                                                                                    |        |              |       |       |
|                                                                                                    |        |              |       |       |
|                                                                                                    |        |              |       |       |
|                                                                                                    |        |              |       |       |
| OCS » Conference list » ICAER2019 » Registration request                                                                                                    |        |              |       |       |
|                                                                                                    | Howtos | User guide   | § Imp | orint |

 Once you enter your email address, a link with further instructions will be sent to the email address. On clicking the link, you will be directed to the registration page as shown below. Fill in the required details and register.

| First name*:                   | Abcd                                         |  |
|--------------------------------|----------------------------------------------|--|
| Last name*:                    | Qwerty                                       |  |
| Organization:                  | Indian Institute of Technology Bombay        |  |
| Department:                    | Department of Energy Science and Engineering |  |
| Street, Street Number:         | Powai                                        |  |
| Zip code:                      | 400076                                       |  |
| City:                          | Mumbai                                       |  |
| State:                         | India                                        |  |
| Country:                       | India 🔹                                      |  |
| Timezone*:                     | Asia/Calcutta (GMT+05:30)                    |  |
| Additional Information:        | 9967073641                                   |  |
| Telephone:                     | +919876501234                                |  |
| Fax:                           |                                              |  |
| E-mail address*:               | abcd@xyz.com                                 |  |
| Password*:                     |                                              |  |
| Repeat password*:              |                                              |  |
| Renister                       |                                              |  |
| Establishing secure connection |                                              |  |

• After registration you will be directed to the "OCS" tab. Select the "Conference list" to get the details and paper submission for ICAER 2019.

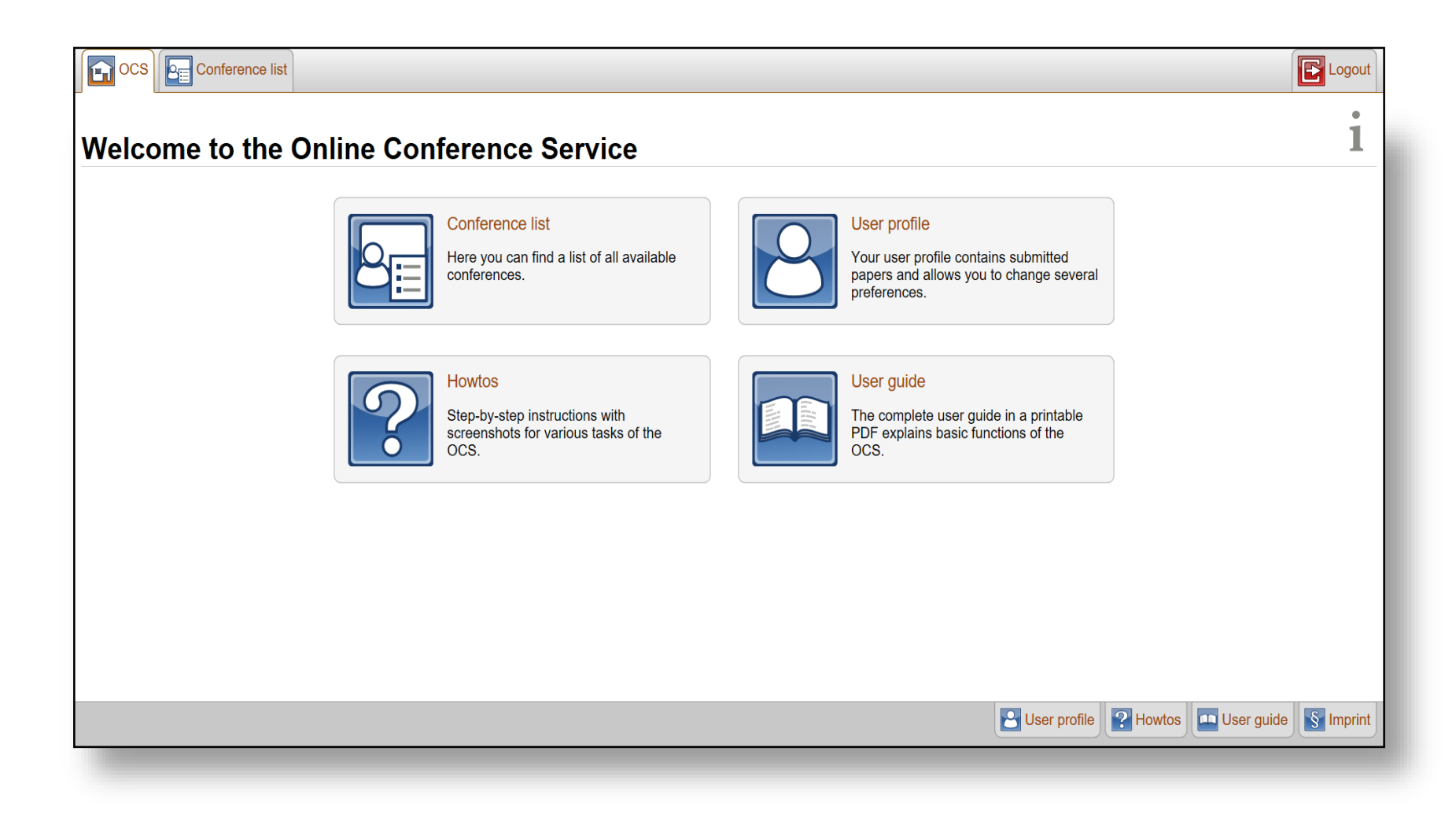

• Select "7<sup>th</sup> International Conference on Advances in Energy Research (ICAER 2019)".

| how 10 ∨ e | ntries per page (30 total) Filter by All roles V All conferences V All Fields                                                   | Search Show results Rese |
|------------|----------------------------------------------------------------------------------------------------|--------------------------|
|            | Conference •                                                                                                    | Abbreviation 🖲 Role      |
| >+         | 15th European Workshop on Advanced Control and Diagnosis                                                                        | ACD2019                  |
| × ÷ +      | 5th International Interdisciplinary Chaos Symposium on Chaos and Complex Systems, CCS2019                                       | CCS2019                  |
| +ox        | Proceedings of the 6th IFToMM International Symposium on Robotics and Mechatronics (ISRM 2019)                                  | ISRM2019                 |
| + 0 <      | 7th International Conference on Advances in Energy Research (ICAER 2019)                                                        | ICAER2019                |
| +ox        | 26th IAVSD Symposium on Dynamics of Vehicles on Roads and Tracks (IAVSD 2019)                                                   | IAVSD2019                |
| + o x      | 1st International Conference on Advanced Surface Enhancement (INCASE 2019)                                                      | INCASE2019               |
| +ox        | ELECTRIMACS 2019 - The 13th international conference of the IMACS TC1 Committee                                                 | ELECTRIMACS2019          |
| +ox        | 2nd International Conference on Environmental Geotechnology, Recycled Waste Materials and Sustainable Engineering (EGRWSE-2019) | EGRWSE2019               |
| +ox        | Society for Machinery Failure Prevention Technology 2019 Conference - MFPT 2019                                                 | MFPT2019                 |
| +ox        | 14th International Congress for Applied Mineralogy (ICAM2019)                                                                   | ICAM2019                 |

• The conference tab will open which will have the details of the conference. It will display links for looking at your already submitted paper(s) as well as an option to submit a new paper.

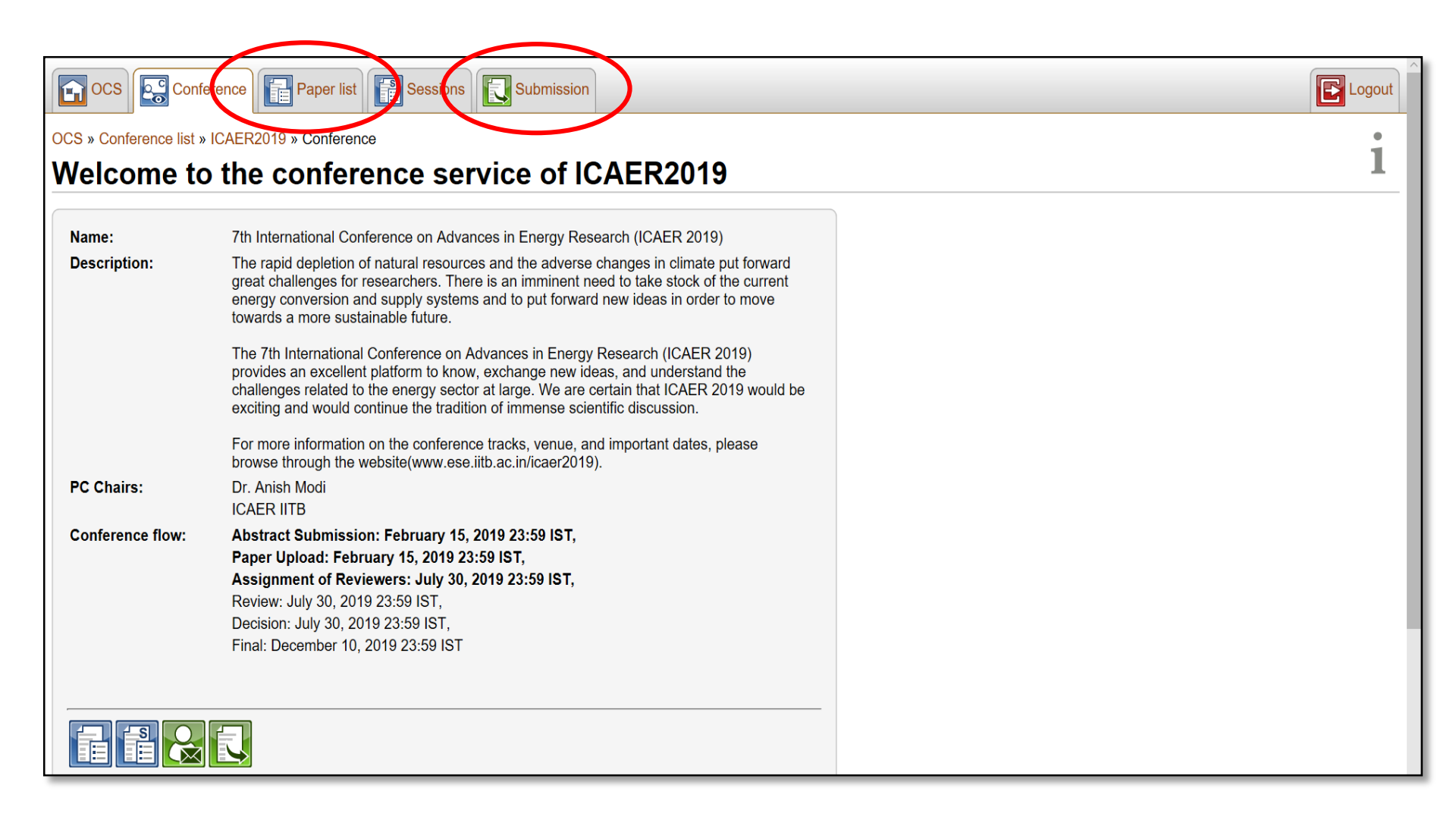

• Different tracks for the conference and their details can be seen in the tab of "Sessions".

|                                   | Conference Paper St Sessions Cububmission                                                                                                    |
|-----------------------------------|----------------------------------------------------------------------------------------------------|
| OCS » Conference                  | list » ICAER2019 » Sessions                                                                                                    |
| Sessions                          | 1                                                                                                    |
| Sessions per page                 | 10 🔻                                                                                                    |
| 1 2 3                             |                                                                                                    |
| Name                              | Description                                                                                                    |
| Coal (0)                          | Materials for carbon capture, storage, and utilization; conversion economics; carbon capture and conversion by biochemical / biological processes; adsorption and remediation; absorption and recovery processes; optimization of carbon capture and conversion processes; advanced coal technologies for sustainable use of coal; utilization of low rank coals; combustion of coal; coal-to-liquids; coal-to-chemicals; coal-to-gas.                                                                                                    |
| Oil and natural gas<br>(0)        | Enhanced oil and gas recovery; new materials and chemicals for processing of oil, gas, and petrochemical products; shale gas; natural gas hydrates.                                                                                                    |
| Nuclear energy (0)                | Nuclear reactors; reactor physics; reactor thermal-hydraulics; reactor control; nuclear fuel cycle; nuclear power plants; progress towards controlled fusion; low / intermediate temperature applications of plasma; safety and economics.                                                                                                    |
| Transportation (0)                | Internal combustion engines; utilization of alternate fuels; zero emission vehicles.                                                                                                    |
| Solar thermal (0)                 | Non-concentrating and concentrating collectors; concentrating solar power; solar thermal energy for industrial process heat; solar thermal applications (drying, desalination, cooking, cooling, refrigeration, water heating); solar passive heating and cooling.                                                                                                    |
| Solar PV (1)                      | Silicon PV materials and devices; perovskite, organic, and dye-sensitized solar cells; thin film solar cells; reliability and performance of PV modules; fundamental studies on materials and systems modelling of PV cells; design of PV power projects; performance monitoring, operation, and maintenance aspects of PV power projects.                                                                                                    |
| Biomass and biofuels (0)          | Biodiesel, bioethanol, biogas; combustion; gasification; pyrolysis; torrefaction; HTL; biomass-to-liquid; bio-oil; bio-char.                                                                                                    |
| Waste-to-energy<br>(0)            | Plastic pyrolysis; solid waste to energy; sewage waste to energy.                                                                                                    |
| Wind, hydro, and ocean energy (0) | On-shore and off-shore wind power; repowering wind farms; ocean / tidal energy; micro, mini and small hydro power systems.                                                                                                    |
| Fuel cells (0)                    | Fuel cells for stationary and mobile applications; catalysts and materials for fuel cells.                                                                                                    |
| 123                               |                                                                                                    |
| OCS » Conference                  | list » ICAER2019 » Sessions                                                                                                    |
|                                   | User profile Ver guide Iser guide User guide User guide Iser guide Iser guide |

- "Submission" tab will allow you to submit the abstract and the full paper for the conference. Fill the title and select the session you wish to submit your paper for.
- Upload the <u>full paper</u> at the "Paper document (PDF)" link. For "Contact", please check the box <u>only</u> for the corresponding author (only one author's box should be checked). After this click "Submit abstract".

| Keywords*:                                      |                                                                                                    |           |                |             |         |
|-------------------------------------------------|----------------------------------------------------------------------------------------------------|-----------|----------------|-------------|---------|
| Sessions:<br>Conference service*:<br>Abstract*: | Coal Oil and natural gas Oil and natural gas Nuclear energy Transportation Solar thermal Solar thermal Solar PV Biomass and biofuels Waste-to-energy Wind, hydro, and ocean energy Wind, hydro, and ocean energy Oid integration of renewables Dictric vehicles Thermochemical and hydrogen storage Electrochemical and nydrogen storage Energy policy, economics, manageme Energy policy, economics, manageme Energy policy, economics, manageme Energy policy, economics, manageme Energy policy, economics, manageme Energy collection Energy education CAER2019 | e         |                |             |         |
| List of authors*:                               | First name                                                                                                    | Last name | E-mail address | Affiliation | Contact |
|                                                 | No users defined                                                                                                    |           |                |             |         |
|                                                 |                                                                                                    |           |                |             |         |
|                                                 |                                                                                                    |           |                |             |         |

• You can see and edit your submission(s) till the given last date for submissions from the tab "Paper list".

|                              | $\frown$                                       |                     |                      |                     |                                    |         |
|------------------------------|------------------------------------------------|---------------------|----------------------|---------------------|------------------------------------|---------|
| OCS Conference               | Paper list                                     | Sessions Submission |                      |                     | E                                  | Logout  |
| OCS » Conference list » ICAE | R2019 » Paper list                             |                     |                      |                     |                                    | 1       |
| Paper list ICA               | ER2019                                         |                     |                      |                     |                                    | 1       |
| Show 10 • entries per pag    | ge (1 total)                                   |                     | Filter by All papers | ▼ Any paper session | ▼ All Fields ▼ Search Show results | Reset   |
| □ ;• <b>+</b> ;• X ID ⊙      | Title ອ                                        | Authors 💿           |                      | Keywords 😌          | Sessions                           |         |
| ■ ;• <b>; † ;&gt; X</b>      | 001 Trial 1                                    | Author 1, Author 2, |                      | Trial               | 1 session                          | 4       |
| Global actions               |                                                |                     |                      |                     |                                    |         |
| OCS » Conference list » ICAE | OCS » Conference list » ICAER2019 » Paper list |                     |                      |                     |                                    |         |
|                              |                                                |                     |                      | User pr             | otile Mowtos W User guide          | Imprint |